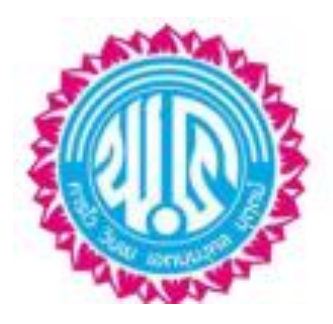

## คู่มือการใช้ระบบรับสมัครนักเรียนออนไลน์ ในการเข้าเรียนต่อชั้นมัธยมศึกษาปีที่ 1 และชั้นมัธยมศึกษาปีที่ 4 โรงเรียนพะเยาพิทยาคม ประเภทห้องเรียนพิเศษ ปีการศึกษา 2567 www.ppk.ac.th

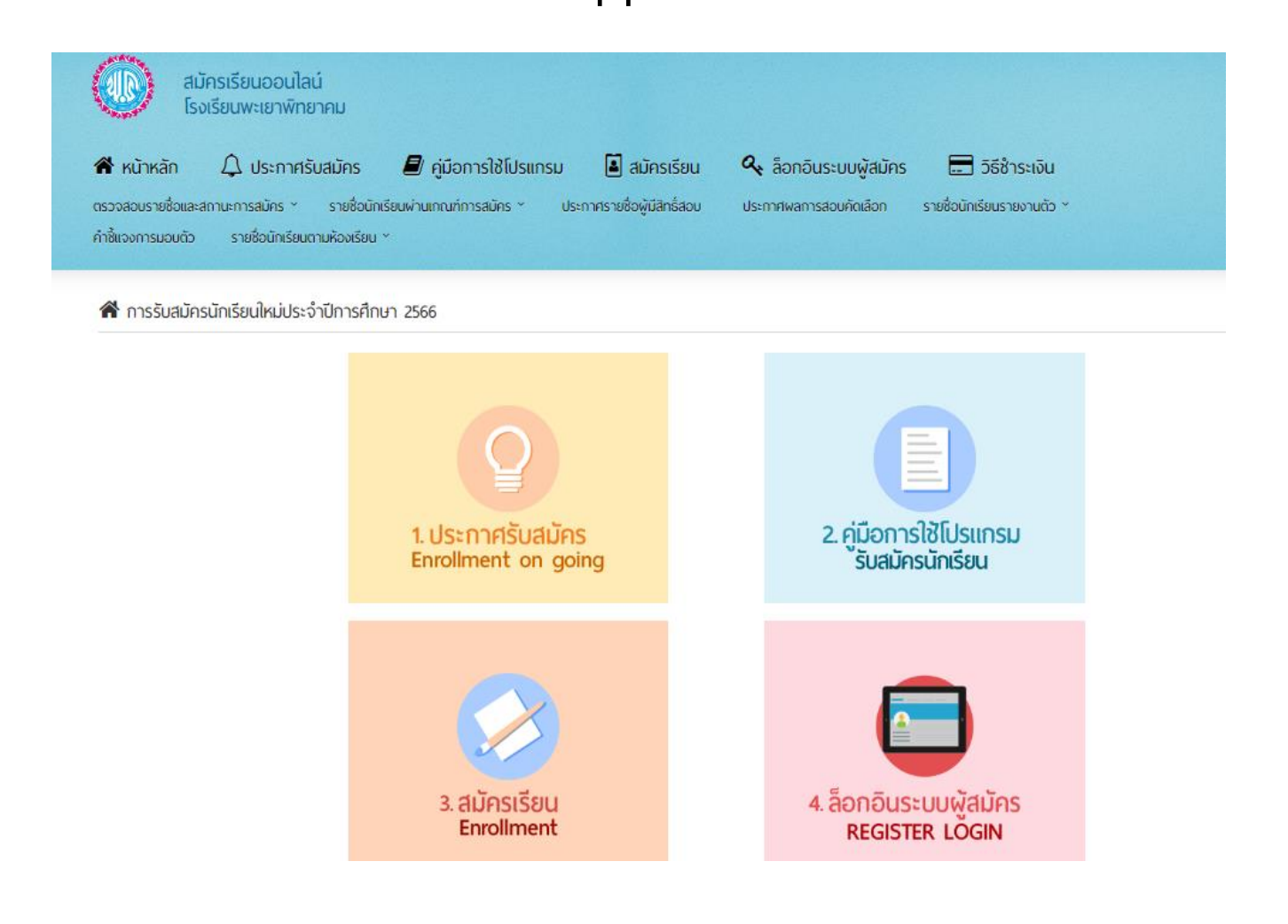

โรงเรียนพะเยาพิทยาคม อำเภอเมือง จังหวัดพะเยา สำนักงานเขตพื้นที่การศึกษามัธยมศึกษาพะเยา

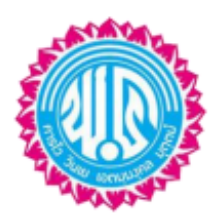

คู่มือการใช้ระบบรับสมัครนักเรียนออนไลน์ ในการเข้าเรียนต่อชั้นมัธยมศึกษาปีที่ 1และชั้นมัธยมศึกษาปีที่ 4 โรงเรียนพะเยาพิทยาคม ประเภทห้องเรียนพิเศษ

- 1) ชำระเงินค่าสมัครนักเรียน
  - ค่าสมัครเรียน 100 บาท
  - วิธีการชำระเงิน โดยโอนเงินเข้าบัญชีธนาคารกรุงไทย หมายเลขบัญชี 5126020854 ชื่อบัญชีโรงเรียนพะเยาพิทยาคม
- \*\* โดยบันทึกข้อมูลช่วยจำ เป็นชื่อ-สกุล ผู้สมัคร และบันทึกสลิปไว้ Upload หลักฐานในโปรแกรมระบบการรับสมัคร \*\*
- 2) สมัครเรียน ลงทะเบียนและกรอกใบสมัคร ได้ตั้งแต่ 10 14 กุมภาพันธ์ 2567
  - 2.1) เข้าเว็บไซต์ www.ppk.ac.th คลิกภาพป้ายข้อความโปรแกรมรับสมัครนักเรียนออนไลน์ ดังภาพ

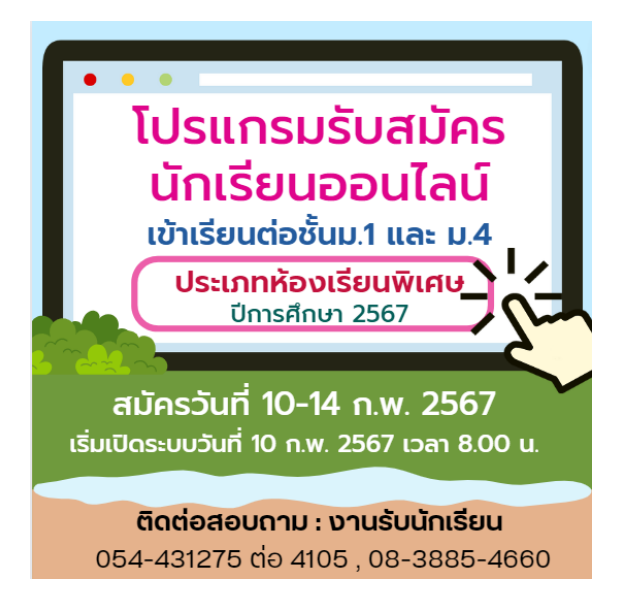

- 2.2) จะปรากฏหน้าเว็บไซต์รับสมัครนักเรียน ดังภาพ ให้ผู้สมัครเรียนดำเนินการดังนี้
  - 2.2.1) ขั้นตอนที่ 1 ศึกษารายละเอียดประกาศรับสมัครนักเรียน
  - 2.2.2) ขั้นตอนที่ 2 ศึกษาคู่มือการใช้โปรแกรมรับสมัครนักเรียนให้เข้าใจก่อนสมัครเรียน

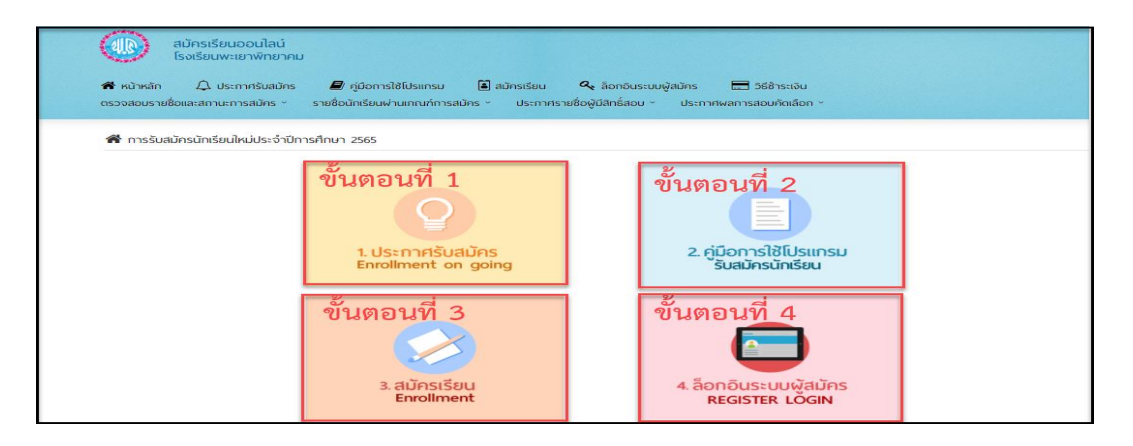

2.2.3) ขั้นตอนที่ 3 ดำเนินการสมัครเข้าเรียนต่อโดยเลือกระดับชั้น ม.1 และ ม.4 ห้องเรียนพิเศษ

 2.3) เมื่อคลิกสมัครเรียนในขั้นตอนที่ 3 จะปรากฏหน้าจอ สมัครเรียน โปรดเลือกประเภทและแผนการเรียนที่นักเรียน ต้องการสมัครเรียนโดยมีเมนูให้เลือก 2 เมนูได้แก่

- ม.1 ห้องเรียนพิเศษ
- ม.4 ห้องเรียนพิเศษ

| สมัครเรียนออนไลน์<br>โรงเรียนพะเยาพิทยาคม |                                 |
|-------------------------------------------|---------------------------------|
| <b>สมัคร</b>                              | ว <b>เวียน</b>                  |
| โปรดเลือกประเภทและแผนการเรีย              | เยนที่นักเรียนต้องการสมัครเรียน |
| ม.1                                       | ม.4                             |
| ห้องเรียนพิเศษ                            | ห้องเรียนพิเศษ                  |
| 🖋                                         | 🖉                               |

2.4) ขั้นตอนการรับสมัครนักเรียนเข้าเรียนต่อชั้นมัธยมศึกษาปีที่ 1 และชั้นมัธยมศึกษาปีที่ 4 ประเภทห้องเรียนพิเศษ สมัครเข้าเรียนต่อขั้นมัธยมศึกษาปีที่ 1 เลือกเมนู ม.1 ห้องเรียนพิเศษ และทำตามหัวข้อ ดังนี้ หัวข้อที่ 1 ลงทะเบียน จะมีเมนูให้เลือกประเภทห้องเรียน/แผนการเรียน 2 ลำดับคือ ห้องเรียนพิเศษวิทยาศาสตร์ คณิตศาสตร์ เทคโนโลยี และสิ่งแวดล้อม (SMTE) และห้องเรียนพิเศษโครงการ Education Hub จากนั้นให้เช็ค เครื่องหมายถูกหน้าช่องสี่เหลี่ยม และพิมพ์ตัวเลขในการเลือกลำดับที่ ดังภาพ (สามารถเลือกเพียง 1 หรือ 2 ลำดับก็ได้)

|                                                          | การสมัครสอบคัดเลือกเข้<br>ห้องเรี                                                                                                    | ำเรียนชั้นมัธยมศึกษาปีที่ 1<br>ยนพิเศษ                                                           |                                                      |
|----------------------------------------------------------|----------------------------------------------------------------------------------------------------|--------------------------------------------------------------------------------------------------|------------------------------------------------------|
| นักเรียนจะต้อง กรอกข้อมูล<br>หลังลงทะเบียนเ <sup>2</sup> | การลงทะเบียน เลือกห้องเรียนที่สมัคร ข้อมูลประ<br>เยบร้อยแล้ว จะได้ไอดีสำหรับล็อกอินเข้าสู่ระบบส<br>-                                                                                                 | วัดินักเรียน ข้อมูลผู้ปกครอง และ Upload หลักฐ<br>มัครเรียน เพื่อแจ้งโอนการช่าระเงินและตรวจสอ:    | านการสมัคร ให้ครบทุกขั้นตอน<br>บรายชื่อผู้สมัครต่อไป |
| 1. ลงทะเบียน                                             | 2. ประวัดินักเรียน                                                                                                    | 3. ข้อมูลผู้ปกครอง                                                                               | 4. Upload หลักฐานการสมัคร                            |
|                                                          | <ul> <li>ข้อมูลการ</li> <li>สมัครเข้าเรียนขึ้น :</li> <li>มัธยมศึกษาปีที่ 1</li> <li>สำคับ :</li> <li>ประเภทห้องเรียน/แ</li> <li>1</li> <li>น่าองเรียนพิเศษ<br/>แวดล่อม (SMTE)</li> <li>2</li> </ul> | รลงทะเบียน<br>เผนการเรียน :<br>วิทยาศาสตร์ คณิตศาสตร์ เทคโนโลยี และสิ่ง<br>โครงการ Education Hub |                                                      |

สมัครเข้าเรียนต่อชั้นมัธยมศึกษาปีที่ 4 เลือกเมนู ม.4 ห้องเรียนพิเศษ และทำตามหัวข้อ ดังนี้ <u>หัวข้อที่ 1</u> ลงทะเบียน จะมีเมนูให้เลือกประเภทห้องเรียน/แผนการเรียน 3 ลำดับคือ ห้องเรียนพิเศษ วิทยาศาสตร์ คณิตศาสตร์ เทคโนโลยี และสิ่งแวดล้อม (SMTE) และห้องเรียนพิเศษ วิทยาศาสตร์-คณิตศาสตร์ ความสามารถพิเศษทางด้านภาษาอังกฤษ (EGP) จากนั้นให้เช็คเครื่องหมายถูกหน้าช่องสี่เหลี่ยม และพิมพ์ตัวเลขในการ เลือกลำดับที่ ดังภาพ (สามารถเลือกเพียง 1 หรือ 2 ลำดับ)

| นักเรียนจะต้อง กรอกข<br>หลังลงทะเปิ | การสมัครส<br>ม้อมูลการลงทะเบียน เลือกห้อ.<br>เยนเรียบร้อยแล้ว จะได้ไอดีสำ | ส์อบคัดเลือกเข้าเรียนชั้นเ<br>ห้องเรียนพิเศษ<br>งเรียนที่สมัคร ข่อมูลประวัตินักเรียน ข่อมูล<br>หรับล็อกอินเข้าสู่ระบบสมัครเรียน เพื่อแจ่                    | <b>มีธยมศึกษาปีที่ 4</b><br>เผู้ปกครอง และ Upload หลักฐานการเ<br>งโอนการข่าระเงินและตรวจสอบรายชื่อ | สมัคร ให้ครบทุกขั้นตอน<br>อยู่สมัครต่อไป |
|-------------------------------------|---------------------------------------------------------------------------|----------------------------------------------------------------------------------------------------|----------------------------------------------------------------------------------------------------|------------------------------------------|
| 1. ลงทะเบียน                        | 2. ประวัตินั                                                              | าเรียน                                                                                                    | 3. ข้อมูลผู้ปกครอง                                                                                 | 4. Upload หลักฐานการสมัคร                |
|                                     | สมัครเข้าเรียนชั้น :<br>มัธยมศึกษาปีที่ 4<br>สำคับ :<br>1                 | ข้อมูลการลงทะเบียน<br>ประเภทห้องเรียน/แผนการเรียน :<br>ห่องเรียนพิเศษ วิทยาศาสตร์ คณิตศา<br>(SMTE)<br>ห่องเรียนพิเศษ วิทยาศาสตร์-คณิตศา<br>ภาษาอังกฤษ (EGP) | สตร์ เทคโนโอยี และสิ่งแวดล้อม<br>สตร์ ดวามสามารถพิเศษทางด้าน                                       |                                          |

2.4.1) หลังจากทำการลงทะเบียน เลือกประเภทห้องเรียน/แผนการเรียนเรียบร้อยแล้ว ทำการบันทึกรหัส ประจำตัวประชาชน 13 หลัก และ วันเกิด เดือนเกิด ปีเกิด ให้ถูกต้องและกดปุ่มถัดไปเนื่องจากรหัสประจำตัวประชาชน 13 หลัก คือ ชื่อผู้เข้าใช้ระบบ และวันเกิด เดือนเกิด ปีเกิด คือ รหัสผ่าน ยกตัวอย่างเช่น เกิดวันที่ 1 กันยายน 2548 ให้กรอก 01092548 ดังภาพ

| รหัสประจำตัวประชาชน 13 หลัก *                                                                                                    |                                            |
|----------------------------------------------------------------------------------------------------|--------------------------------------------|
| 3560100070311                                                                                                    |                                            |
| วันเกิด <sup>*</sup> เดือนเกิด <sup>*</sup>                                                                                                    | ปีเกิด <sup>*</sup>                        |
| 21 ▼ กุมภาพันธ์ ▼                                                                                                    | 2553 •                                     |
| <b>อธิบาย ข้อมูลการล็อกอินระบบรับสมัค</b><br>1. <u>รหัสประจำตัวประชาชน 13 หลัก</u> คือ ชื่อผู้เข้า<br>2. <u>วันเกิด เดือนเกิด ปีเกิด</u> คือ รหัสผ่าน ยกตัวอะ<br>กันยายน 2548 ให้กรอก 01092548 | <b>กเรียน</b><br>ระบบ<br>แช่น เกิดวันที่ 1 |
|                                                                                                    |                                            |

2.4.2) หัวข้อที่ 2 ประวัตินักเรียนเพื่อกรอกประวัตินักเรียนกรอกดังนี้

- ข้อมูลประวัติส่วนตัว ทำการบันทึกข้อมูลส่วนตัวให้ครบถ้วน ถูกต้อง และเป็นปัจจุบัน หากช่องใดไม่มีข้อมูลให้

ขีดเครื่องหมาย **ดังภาพ** 

| การสมัครสอบคัดเลือกเข้าเรียนชั้นมัธยมศึกษาปีที่ 1<br>ห้องเรียนพิเศษ                                                                                                    |                                                                 |          |           |             |            |  |
|----------------------------------------------------------------------------------------------------|-----------------------------------------------------------------|----------|-----------|-------------|------------|--|
| นักเรียนจะต้อง กรอกข้อมูลการลงทะเบียน เลือกห้องเรียนที่สมัคร ข้อมูลประวัตินักเรียน ข้อมูลผู้ปกครอง และ Upload หลักฐานการสมัคร ให้ครบทุกขั้นตอน<br>หลังลงทะเบียนเรียบร้อยแล้ว จะได้ไอดีสำหรับล็อกอินเข้าสู่ระบบสมัครเรียน เพื่อแจ้งโอนการชำระเงินและตรวจสอบรายชื่อผู้สมัครต่อไป |                                                                 |          |           |             |            |  |
| 1. ลงทะเบียน                                                                                                    | 2. ประวัตินักเรียน 3. ข้อมูลผู้ปกครอง 4. Upload หลักฐานการสมัคร |          |           |             |            |  |
| ข้อมูลประวัติส่วนตัว                                                                                                    | กรอกประวัติส่วนตัวนักเรียน<br>ข้อมูลประวัติส่วนตัว              |          |           |             |            |  |
| เพศ :                                                                                                    | ดำนำหน้าชื่อ :                                                  | ชื่อ :   | นามสะ     | າຸລ :       | ชื่อเล่น : |  |
| 🔵 ชาย 📀 หญิง                                                                                                    | เด็กหญิง 🔺                                                      | ณัฏฐณิชา | ดีแ       | ก้วเกษ      | เพียงขวัญ  |  |
| เบอร์โทรศัพท์นักเรียน :                                                                                                    | อีเมล์ :                                                        |          | สัญชาติ : | เชื้อชาติ : | ศาสนา:     |  |
| 0841600758                                                                                                    | -                                                               |          | ไทย       | ไทย         | พุทธ       |  |

ที่อยู่ตามสำเนาทะเบียนบ้าน การบันทึกข้อมูลให้ครบถ้วน ถูกต้อง และเป็นปัจจุบัน หากช่องใดไม่มีข้อมูลให้ขีด
 เครื่องหมาย - ดังภาพ

| น          | หมู่ที่ : | ชื่อหมู่บ้าน :                 | ถนน : | ซ่อย :     | เบอร์โทรศัพท์ : |
|------------|-----------|--------------------------------|-------|------------|-----------------|
| ขท :<br>14 | 14        | -                              | -     | -          | 0841600746      |
| งหวัด :    |           | อำเภอ/เขต :                    | Ģ     | ำบล/แขวง : | รหัสไปรษณีย์ :  |
| พะเยา      |           | <ul> <li>เมืองพะเยา</li> </ul> | •     | ท่าวังทอง  | ▲ 56000         |

- สำเร็จการศึกษา หรือกำลังศึกษาอยู่ชั้น การบันทึกข้อมูลให้ครบถ้วน ถูกต้อง และเป็นปัจจุบัน และกดปุ่มถัดไป

### ดังภาพ

| ลำเร็จการศึกษา หรือกำ    | ลังศึกษาอยู่ชั้น           |                            |                               |
|--------------------------|----------------------------|----------------------------|-------------------------------|
| ศึกษาอยู่ขั้น :          | จากโรงเรียน :              |                            | เกรดเฉลี่ย(GPA) :             |
| ประถมศึกษาปีที่ 6 🔻      | บุญสิษฐวิทยา               | 4.00                       |                               |
| จังหวัด (โรงเรียนเดิม) : | อำเภอ/เขต (โรงเรียนเดิม) : | ตำบล/แขวง (โรงเรียนเดิม) : | รหัสไปรษณีย์ (โรงเรียนเดิม) : |
| พะเยา                    | เมืองพะเยา 🔺               | เวียง                      | 56000                         |
| โรงเรียนสังกัด :         | ความถนัด/ความสามารถพิเศษ : |                            |                               |
| 🔵 รัฐบาล 🛛 😔 เอกชน       | วาดรูป และว่ายน้ำ          |                            |                               |
|                          |                            |                            |                               |
| ย้อนกลับ                 |                            |                            | ถัดไป                         |

2.4.3) หัวข้อที่ 3 ข้อมูลผู้ปกครอง ทำการบันทึกข้อมูลให้ครบถ้วน ถูกต้อง และเป็นปัจจุบัน และกดปุ่มถัดไป ดังภาพ

| การสมัครสอบคัดเลือกเข้าเรียนชั้นมัธยมศึกษาปีที่ 1<br>ห้องเรียนพิเศษ<br>นักเรียนจะต้อง กรอกข้อมูลการลงทะเบียน เลือกห้องเรียนที่สมัคร ข้อมูลประวัดินักเรียน ข้อมูลผู้ปกครอง และ Upload หลักฐานการสมัคร ให้ครบทุกขั้นตอน<br>หลังลงทะเบียนเรียบร้อยแล้ว จะใต้ไอดีสำหรับล็อกอินเข้าสู่ระบบสมัครเรียน เพื่อแจ้งโอนการข่าระเงินและตรวจสอบรายชื่อผู้สมัครต่อไป |                                                                                                    |          |                                |  |  |  |
|----------------------------------------------------------------------------------------------------|----------------------------------------------------------------------------------------------------|----------|--------------------------------|--|--|--|
| 1. ลงทะเบียน 2. ประวัตินักเรียน <b>3. ข้อมูลผู้ปกครอง</b> 4. Upload หลักฐานการสมัคร                                                                                                    |                                                                                                    |          |                                |  |  |  |
| <b>ข้อมูลบิดา</b><br>บิดาชีอ-นามสกุล :<br>โปรดใส่คำนำหน้าชื่อ ตามด้วยชื่อ-นาม<br>สถานภาพ :                                                                                                    | 1. ลงทะเบียน     2. ประวัตินักเรียน     3. น้อมูลผู้ปกครอง     4. Upload หลักฐานการสมัคร       โปรดใส่คำนำหน้าชื่อ ตามด้วยชื่อ-นาม     เสขบัตรประชาชน :     สัญชาติ :     เชื้อชาติ :       โปรดใส่คำนำหน้าชื่อ ตามด้วยชื่อ-นาม     ตัวเลข 13 หลัก ไม่ต้องมี - (ขีด)     ไทย     ไทย |          |                                |  |  |  |
| 🗸 มีชีวิตอยู่ 💦 ถึงแก่กรรม                                                                                                    |                                                                                                    | ให้กรอกเ | ฉพาะดัวเลข ถ้าไม่มีใส่ - (ขีด) |  |  |  |

| ข้อมูลมารดา                         |                                  |                  |                       |                        |
|-------------------------------------|----------------------------------|------------------|-----------------------|------------------------|
| มารดาชื่อ-นามสกุล :                 | เลขบัตรประชาชน :                 |                  | สัญชาติ :             | เชื้อชาดิ :            |
| โปรดใส่คำนำหน้าชื่อ ตามด้วยชื่อ-นาม | ตัวเลข 13 หลัก ไม่ต้องมี - (ขีด) |                  | ไทย                   | ไทย                    |
| สถานภาพ :                           | อาชีพ :                          | รายได้ต่อเดือน : | เบอร์โทรศัพท์มือถือ : |                        |
| 😔 มีชีวิตอยู่ 💦 ถึงแก่กรรม          |                                  |                  | ให้กรอกเฉพาะตัวเส     | งข ถ้าไม่มีใส่ - (ขีด) |
| สถานภาพบิดา - มารดา :               | กันอยู่ หย่าร้าง อื่นๆ           |                  |                       |                        |
| บ้อนกลับ                            |                                  |                  |                       | ถัดไป                  |

## 2.4.4) หัวข้อที่ 4 upload หลักฐานการสมัคร ประกอบด้วย

1) รูปถ่ายหน้าตรงชุดนักเรียน ขนาด 1 นิ้ว

2) สำเนาระเบียนแสดงผลการเรียน (ปพ.1) หรือใบรับรองผลการเรียนที่ทางโรงเรียนออกให้ มีผลการเรียน

ชั้นประถมศึกษาปีที่ ๔ และ ๕ ใช้แบบฟอร์มตามตัวอย่างที่แนบท้ายประกาศนี้ **โดยผู้บริหารหรือนายทะเบียนลงนาม** รับรองและประทับตราโรงเรียน ใช้ upload ในโปรแกรมรับสมัครนักเรียน เท่านั้น ดังภาพ

| 101<br>G                                                                                                    | CONTRACTORY OF                   | And And                          | เอกสารแ<br>(ใช้ในกรณีที่)<br>ไม่มีใบรับระ  | นบคู่ใบสมัคร<br>รงเรียนของท่<br>องผลการเรียน |
|----------------------------------------------------------------------------------------------------|----------------------------------|----------------------------------|--------------------------------------------|----------------------------------------------|
| ใบรับรอง                                                                                                    | ผลการเรียนผ                      | งู้สมัครสอบ                      |                                            |                                              |
| เข้าเรียน                                                                                                    | เโรงเรียนพะเย                    | าพิทยาคม                         |                                            |                                              |
| ระดับชั้นมัธยมศึกษ                                                                                                    | ภาปีที่ 1 ประจ                   | จำปีการศึกษ                      | 1 2565                                     |                                              |
| ประ                                                                                                    | ะเภทห้องเรียน                    | พิเศษ                            |                                            |                                              |
| ชื่อ - สกุล นักเรียน <mark>ได้โกร้านไปร่านว่า</mark><br>เกิดวันที่ 17 เดือน ริกฏิปรักษา<br>โรงเรียน <b>นุญภิณฐ์วิกษา</b><br>ด้านล <b>เว็นร</b> ู อำเภอ ไ | มพจันทร์ด<br>พ.ศ                 | ณหาสระ<br>5.2เป็นนักเ<br>จังหวัด | เลขประจำตัว<br>เรียนขั้นประถมศึก<br>.พะเพก | <u>18981</u><br>เษาปีที่ 6                   |
| มีผลการเรียนดังนี้                                                                                                    |                                  |                                  |                                            |                                              |
| N                                                                                                    | ผลกา                             | รเรียน                           | ผลการเรียน<br>เฉลี่ยรวม                    | หมายเหตุ                                     |
| กลุ่มสาระการเรียนรู้                                                                                                    | ชั้น ป.4                         | ชั้น ป.5                         |                                            |                                              |
| 1. ภาษาไทย                                                                                                    | A                                | 4                                | 4.00                                       |                                              |
| 2. คณิตศาสตร์                                                                                                    | 4                                | 4                                | 4.00                                       |                                              |
| <ol> <li>วิทยาศาสตร์และเทคโนโลยี</li> </ol>                                                                                                    | A                                | Δ                                | 4.00                                       |                                              |
| 4 สังคบศึกษา ศาสนา และวัฒนธรรม                                                                                                    | 4                                | A                                | 4.00                                       |                                              |
|                                                                                                    |                                  |                                  | 4.00                                       |                                              |
| <ol> <li>สุขศึกษาและพลศึกษา</li> </ol>                                                                                                    | 4                                | 4                                |                                            |                                              |
| <ol> <li>สุขศึกษาและพลศึกษา</li> <li>ศิลปะ</li> </ol>                                                                                                    | 4                                | 4                                | 4.00                                       |                                              |
| <ol> <li>สุขศึกษาและพลศึกษา</li> <li>ศิลปะ</li> <li>การงานอาชีพ</li> </ol>                                                                               | 4<br>4<br>A                      | 4                                | 4.00                                       |                                              |
| <ol> <li>รูชศึกษาและพลศึกษา</li> <li>ศิลปะ</li> <li>การงานอาชีพ</li> <li>ภาษาต่างประเทศ</li> <li>สรุปผลการเรียน</li> </ol>                               | <u>A</u><br><u>A</u><br><u>A</u> | 4<br>4<br>4<br>4                 | 4.00<br>4.00<br>4.00                       |                                              |

3) สำเนาทะเบียนบ้านของผู้สมัคร <mark>พร้อมทั้งลงลายมือชื่อรับรองสำเนาถูกต้อง</mark> เพื่อใช้ upload ในโปรแกรม รับสมัครนักเรียน ดังภาพ

| เสขรทัสประจำน้ำน 5601-000163                                                                                                    | รายการเกี่ยวกับบ้าน<br>3-3สำนักทะเบียน อำเภอเมืองพะเม                                                                                                    | เลมท <u>1</u><br>อา                                                                             |
|----------------------------------------------------------------------------------------------------|----------------------------------------------------------------------------------------------------|-------------------------------------------------------------------------------------------------|
| ราชการที่อยู่ 143/1 หมู่ที่ 1-14                                                                                                    | n -                                                                                                    |                                                                                                 |
| ตามลกาวงกอง อาเภย                                                                                                    | อเมองพะเขา จงหวดพะเขา                                                                                                    |                                                                                                 |
| ชื่อหมู่บ้าน                                                                                                    | ชื่อบ้าน                                                                                                    |                                                                                                 |
| ประเภทบ้าน ข้าน                                                                                                    | ลักษณะบ้าน                                                                                                    |                                                                                                 |
| วันเดือนปีที่กำหนดบ้านเลชที่                                                                                                    |                                                                                                    |                                                                                                 |
| 1                                                                                                    | arta (X                                                                                                    | นาอทะเบือน                                                                                      |
| 1.                                                                                                    | นางจดตร วงศ์นม                                                                                                    |                                                                                                 |
| 1.                                                                                                    | วันเดือนปีที่พิมพ์ทะเบียนบ้าน <sub>17</sub>                                                                                                    | n.w. 2543                                                                                       |
|                                                                                                    |                                                                                                    | 1                                                                                               |
| รื่อ ค.ศ.สัฏฐอีรา ดีแก้วเกษ                                                                                                    | สัญชาติ 1 กม<br>สัญชาติ 1 กม                                                                                                    | 9<br>1994 1994                                                                                  |
| ร้อ ค.ต. ใญ<br>ร้อ ค.ต. ใญ<br>เลขประจำดังประชาชน<br>และประจำดังประชาชน<br>และประจำดังประชาชน                                                                                                    | สองแลรงแสบระจาบเห 5601-000163-3<br>สัญชาติ 1แป<br>สองแลรง (ฏิญาศัย เอิลเเ<br>สัญชาติ 1                                                                                                    | มีมีมี 9<br>มีที่ 15 อ.ค. 2556<br>เกษ                                                           |
| รมมาม<br>สื่อ ต.ส.สัญญิสิสา พันกัวเกษ<br>และประจำสังประชาชน<br>มากะผู้ให้สายโต สื่อ ได้กิสูญา<br>ปละผู้ให้สายโต ชื่อ ได้วินกร์                                                                                             | รองสอราคสกระจาการ 5601-000163-3<br>สัญชาติ 1กก<br>สอานภาพปฏิการัก เลือน<br>สัญชาติ -<br>สัญชาติ -                                                                                                    | มิมัญ อ<br>เทศ หลัง<br>มีอ 15 ถ.ค. 2556<br>เกษ                                                  |
| นแหญ่<br>รือ ค.ส.สัฏฏสีร่า พื้นกัวเกษ<br>และประจำสังประชาชน<br>มหละผู้ให้สายติช่อ ผู้ก็สูญว่า<br>ย้องผู้ให้สายติช่อ ผู้ก็สูญว่า<br>ของหู้ให้สายติช่อ ผู้ก็สุนกร์                                                           | รองสองหอบระจามาน 5601-000163-3<br>สัญชาติ 1 กม<br>สองหองหน้าอากัย เดิดเ<br>สัญชาติ 1<br>สัญชาติ 1                                                                                                    | มายัง 9<br>เทศ หลิง<br>มีอ 15 ก.ค. 2556<br>ใกซ<br>นายชาวจิยง                                    |
| เหลาง<br>สม ค.g. ภัฏฏสัรา สินกัวเกษ<br>และประทำสังประชาชง<br>มหาคนให้ด้างจิด ส่ง ได้กิสูญา<br>Canglobin Can ส์ ได้วิยกว่<br>• มาจาก<br>อออ ค.ยัวเขตอย่อ<br>• เป็นจายสะยาอา จ. พละเปรา เป็นจายโ                             | รองสองหองระจาการ 5601-000163-3<br>สัญชาติ 100<br>สองหองหนึ่งวลับ<br>สัญชาติ 1<br>สัญชาติ 1<br>สัญชาติ 1<br>สัญชาติ 1<br>มีมูลเมือง                                                                                                    | ງ<br>ເຫດ ແຫຼ່ງ<br>ເລຍ<br>ເລຍ<br>ແລຍ<br>ບາຍແຜ່ອນ<br>ການຄັ້ງ                                      |
| เฉลาง<br>สม ค.ศ. สัฏาสิรา สัมกังเทษ<br>เลยประจำสังประชาชง<br>แทรงผู้ด้ต่างจิต 5 ผู้ปฏิสูกา<br>อ่างผู้สายหลัง<br>อ. เพื่อเป็นหลือมี<br>อ. เพื่อเป็นหลือมี<br>อ. เพื่อเป็นหลือมี                                             | ระองสอราสอราจอาการ<br>สุญชาติ 100<br>สอานภาพฏีอากับ เอิลเ<br>สุญชาติ 1<br>สุญชาติ 1<br>สุญชาติ 1<br>สุญชาติ 1<br>สุญชาติ 1<br>มีมูลา                                                                                                    | มัน 9<br>เหต หรู้ง<br>สื่อ 15 ก.ค. 2556<br>(กย<br>บายแบ้ยน<br>บายแบ้ยน<br>บายแบ้ยน              |
| เฉลาง<br>สม ค.ศ. มีฏฏสิร่า สินก้วเกษ<br>เลยประทัศมีประชาชน<br>และประทัศมีประชาชน<br>อางมีสุร้ายเรื่อง<br>เมษา<br>องเมืองพระเอา า. พระเย่า เป็อ 16<br>เป็ดเ                                                                 | ระองสอราสอราจบาน 5601-000163-3<br>สัญชาติ 7.00<br>สอานภาพฏีอาศัก<br>สัญชาติ<br>สัญชาติ<br>สัญชาติ<br>สัญชาติ<br>5.0v.ftv-2556                                                                                                    | เพศ หรู้ง<br>สื่อ 15 ก.ค. 2556<br>(กย<br>บายกเบียง<br>                                          |
| เฉลาง<br>ส่ง ค.g. กัฏฏสัสา สัยก้วเกษ<br>เลยประทัศมีประชาชน<br>แพละผู้ดีด้างจิต ส่ง ได้กิสูญา<br>อิณญีต้ต้างจิต ส่ง ได้กิสูญา<br>อิณญีต้ต้างจิต ส่ง ได้เร็ว<br>- มาจาก<br>อิงเขื้อเงศจะเอา -า. หอะเอา - เมื่อ - 1.6<br>ไปส์ | 5501-000163-3<br>สัญชาติ 7.00<br>สอานภาพฏีอาศัย<br>สัญชาติ 7<br>สัญชาติ 7<br>สัญชาติ 7<br>สัญชาติ 7<br>สัญชาติ 7<br>สัญชาติ 7<br>สัญชาติ 7<br>สัญชาติ 7<br>สัญชาติ 7.00                                                                                                    | เพศ หรู้ง<br>สื่อ 15 ก.ค. 2556<br>(กย<br>นายคะเรียง<br>มายคะเรียง<br>หายคะเรียง                 |
| เหลาง<br>สม ค.g.สัฏฏสัสา สีแก้วเกษ<br>และประทัศประชาชา<br>แหละประกัดข้อ ชื่อ สู่กัญญา<br>Canghrindan ชื่อ สู่วัยกร์<br>• มางก<br>888 ค.ยักยพ้อม<br>องเป็นรงตะเยา จ.หละเยา เมื่อ 16<br>• ไปช                                | รองสองหองระสามาร 5601-000163-3<br>สัญชาติ 100<br>สองหอาทป้อาศัย<br>สัญชาติ 1<br>สัญชาติ -<br>สัญชาติ -                                                                                                    | มัน 9<br>เทศ หรู้ง<br>ส่ง 15 อ.ค. 2556<br>(กย<br>บารคะเรียง<br>บารคะเรียง<br>บารคะเรียง         |
| และมา<br>ส่ง ค.ศ. 3ฎฏิสิรา สินกัวเกษ<br>และประจำสังประชาง<br>และประจำสังประชาง<br>เละสูปหลังข้อ ร่ง ผู้ปัญญา<br>2                                                                                                    | สองหลางสารางาร 5601-000163-3<br>สัญหาลิ 1กม<br>สองหลางผู้อารับ<br>สัญหาลิ -<br>สัญหาลิ -<br>สัญหาลิ -                                                                                                    | างสา หรู้ง<br>เพศ หรู้ง<br>เกษ<br>บารทะเรียง<br>7                                               |
| เมษาง<br>ส่ง ค.g.สัฏฏสีร่า สัมกังเกษ<br>และประจำสัมประชาช<br>และสูปหลังข้อ ริง ผู้กิญญา<br>อะสูปหลังข้อ ริง ผู้วิยกร์<br>• มาชก<br>อออ ค.อ้ายค้อย<br>องเป็องพระเยา-ว.หะเยา-เป้อ-เอ<br>• ไปส                                | สองแลราคนกระทาท 5601-000163-3<br>สัญหาลิ 1กม<br>สองแลราค <sub>น</sub> ัฐอาลั<br>สัญหาลิ<br>สัญหาลิ<br>สาญหาลิ<br>สัญหาลิ<br>สัญหาลิ<br>สัญหาลิ<br>สัญหาลิ<br>สัญหาลิ<br>สัญหาลิ<br>สัญหาลิ<br>สัญหาลิ<br>สัญหาลิ<br>สาญหาลิ<br>สาญหาลิ<br>สาญหาลิ<br>สาญหาลิ<br>สาญหาลิ<br>สัญหาลิ<br>สาญหาลิ<br>สาญหาก<br>สาญหาก<br>รา<br>สาญหาก<br>จา<br>สาญหาลิ<br>สา<br>สาญหาลิ<br>สาญหาลิ<br>สา<br>สาญหาลิ | เพศ หรู้ง<br>สื่อ 15 อ.ค. 2556<br>(กย<br>บายทเดียน<br>บายทเดียน<br>บายทเดียน                    |
| เมลา<br>สม ค.ศ. มีฏฏสิร่า สัตกังเกษ<br>และประทัศษประชาชา<br>และสุริมัตร์เชื้อ สู่กิญญา<br>Canghinican ชื่อ สู่กิญญา<br>Canghinican ชื่อ สู่กินกร์<br>• มาชา<br>อออ ค.อีายท้อย<br>องเป็นระเหา-ร.หละเยา-เมื่อ 16<br>• ไปส    | สองแลรมสมมรรงเหม 5601-000163-3<br>สัญหาลิ Tญ<br>มิเลน<br>สัญหาลิ 1<br>สัญหาลิ 1<br>สัญหาลิ 1<br>มิเลน<br>สำเนาถูกต้อง<br>มิสารมิโป ไปเมือง<br>มิสารมิโป ไปเมือง                                                                                                    | 0<br>(πη ηξι<br>15 ο.9. 2556<br>(πο<br>ντοπιδου<br>ντοπιδου<br>ντοπιδου<br>γτοπιδου<br>γτοπιδου |
| เหมาง<br>สื่อ ค.ศ. สัฏฏิสิรา สัมถังเกษ<br>แขนระมิที่สำนัตร 52 ผู้ใญญา<br>อะเมษ์หลังอด 52 ผู้ในกรู้<br>- มาราก<br>อิธอ ศ. อีามพ้อม<br>อะเมืองของเอา จ. หองเอา เมือ 16<br>- เป็น                                             | สมขณสมหรับขาย 5601-000163-3<br>สัญหาลิ 1.00<br>สมขาย เมือง<br>สัญหาลิ 1.00<br>สัญหาลิ 1.00<br>สัญ                                                                                                    | 2<br>υπη ηξι<br>10 15 ο. Α. 2556<br>(πη<br>ντοπιδου<br>ντοπιδου<br>ντοπιδου                     |

4) สำเนาทะเบียนบ้านของบิดา หากไม่มีให้ใช้สำเนาใบสูจิบัตรของนักเรียนที่มีเลขประจำตัวประชาชน

้ของบิดาแทน <mark>พร้อมทั้งลงลายมือชื่อรับรองสำเนาถูกต้อง</mark> เพื่อใช้ upload ในโปรแกรมรับสมัครนักเรียน ดังภาพ

|                                                                                                    | รายการเกี่ยวกับบ้าน                                                        | เล่มที่ 1                                         |
|----------------------------------------------------------------------------------------------------|----------------------------------------------------------------------------|---------------------------------------------------|
| เลขรหัสประจำบ้าน 5601-000163-                                                                                                    | -3 สำนักทะเบียนอาเภอเมืองพะเ                                               | ฮา                                                |
| รายการที่อยู่ 143/1 พเที่ 1 ///                                                                                                    | t -                                                                        |                                                   |
| ตาบลทำวังกอง อำเภอเ                                                                                                    | มืองพะเยา จังหวัดพะเยา                                                     |                                                   |
| 4                                                                                                    |                                                                            |                                                   |
| ชื่อหมู่บ้าน                                                                                                    | ชื่อบ้าน                                                                   |                                                   |
| ประเภทบ้าน ข้าน                                                                                                    | ลักษณะบ้าน                                                                 |                                                   |
| วันเดือนปีที่กำหนดบ้านเลขที่                                                                                                    |                                                                            |                                                   |
|                                                                                                    | avia (*                                                                    | นายทะเบียน                                        |
| 1.                                                                                                    | นางจดุพร วงศ์ไป<br>วันเดือนปีที่พิมพ์ทะเบียนบ้าน <sub>1.2</sub>            | D.N. 2543                                         |
| A CARDING STREET, STREET, STRE |                                                                            | 1                                                 |
| <ul> <li>ขายสุรินทร์ ดีแก้วเกษ</li> <li>เลขประจำดังประชาชน</li> <li>มากะผู้ให้ล่านตะ ร่อ<br/>สมบูรย์</li> <li>ผ้านไห้สามคะ ร่อ<br/>สงัด</li> <li>มางาก<br/>รานข้อมูลการกะเบียนราษฎร</li> </ul>                                                                                                    | สัญชาติ ไทย<br>สถานภาพ ผู้อาศัย เกิด<br>สัญชาติ<br>สัญชาติ<br>มางจดุพร่วงศ | เหลือ<br>14 ต.ค. 2518<br>ไกย<br>หาะพะเมือง<br>ในป |
| Wi                                                                                                    |                                                                            | นาขทะเบือน                                        |
|                                                                                                    | สำเนาถูกต้อง<br>Arm<br>(นายสุรินทร์ ดีแก้วเกง                              | <del>4</del> )                                    |

5) สำเนาทะเบียนบ้านของมารดา หากไม่มีให้ใช้สำเนาใบสูจิบัตรของนักเรียนที่มีเลขประจำตัวประชาชน ของมารดาแทน <mark>พร้อมทั้งลงลายมือชื่อรับรองสำเนาถูกต้อง</mark> เพื่อใช้ upload ในโปรแกรมรับสมัครนักเรียน ดังภาพ

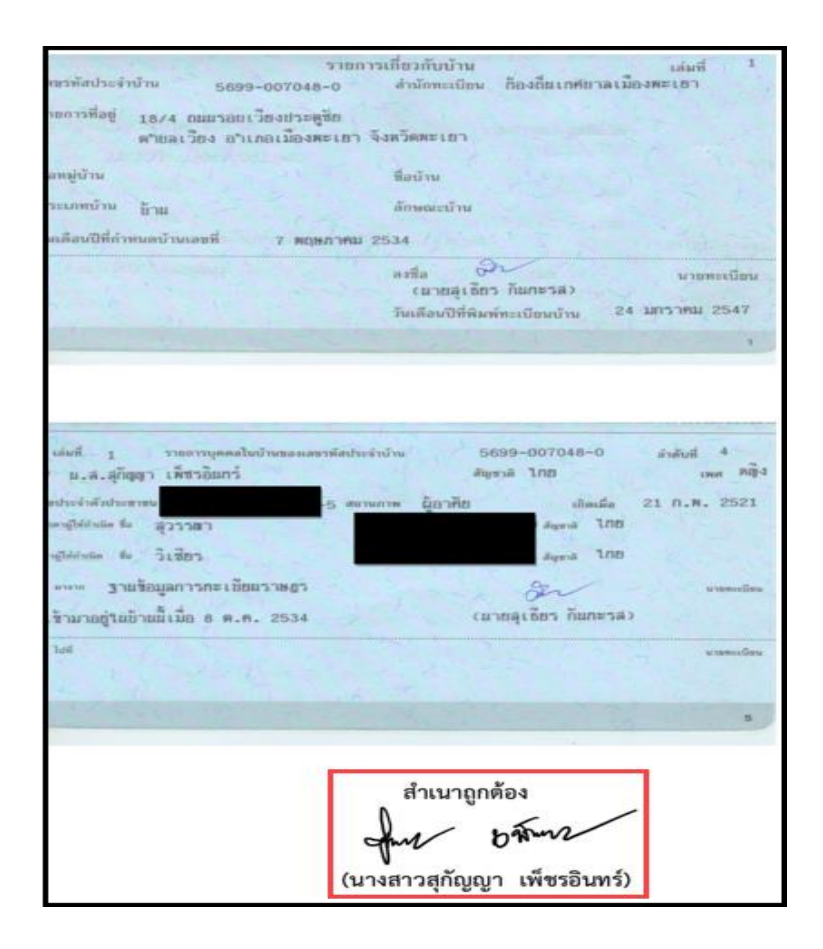

6) สำเนาทะเบียนบ้านของเจ้าบ้าน <mark>พร้อมทั้งลงลายมือชื่อรับรองสำเนาถูกต้อง</mark> ดังภาพ เพื่อใช้ upload ในโปรแกรมรับสมัครนักเรียน ดังภาพ

| เลขรพัสประจำบ้าน 5699-007048-0                                                                                                    | การเกี่ยวกับบ้าน เล่มที่ <sup>1</sup><br>สำนักทะเบียน ก้องถิ่นเกษ์ยาลเมืองพะเยา                                                                                                    |
|----------------------------------------------------------------------------------------------------|----------------------------------------------------------------------------------------------------|
| ราชการที่อยู่ 18/4 ถนนรอบเวียงประดูชัย                                                                                                    |                                                                                                    |
| ตาขลเวียง อำเภอเมองพะเอา                                                                                                    | า จึงหวัดพะเยา                                                                                                    |
| ชื่อหมู่บ้าน                                                                                                    | ชื่อบ้าน                                                                                                    |
| ประเภทบ้าน ข้าย                                                                                                    | ลักษณะบ้าน                                                                                                    |
| วันเดือนปีที่กำหนดบ้านเลขที่ 7 พฤษภาคม                                                                                                    | N 2534                                                                                                    |
|                                                                                                    | ลงชื่อ 🖓 นายทะเบียน<br>(นายลเธียว กันกะรส)                                                                                                    |
|                                                                                                    | วันเดือนปีที่พิมพ์ทะเบียนบ้าน 24 มกราคม 2547                                                                                                    |
|                                                                                                    | a Balling and a second                                                                                                    |
|                                                                                                    | 2                                                                                                    |
| เล่มที่ 1 รายการบุคคลในบ้านของเลขรพัสป                                                                                                    | 1<br>กระจำบ้าน 5699-007048-0 ดำตับที่ 1                                                                                                    |
| เล่มที่ 1 รายการบุคคอในบ้านของเลขรหัสป<br>ia นายวิเซียร เพ็ชรอินกร์                                                                                                    | ว<br>กระจำบ้าน 5699-007048-0 ดำดับที่ 1<br>สัญชาติ ไทย เพศ ช้า                                                                                                    |
| เล่มที่ 1 รายการบุคคลในบ้านของเลขรหัสป<br>ย่อ นายวิเซียร เพ็ชรอินกร์<br>สขประจำตัวประชาชน<br>กาลายู่ให้กรษด ช่อ เพีย                                                                                                    | ระจำบ้าน 5699-007048-0 ดำดับที่ 1<br>สัญชาติ ไทย เพศ ช้า<br>เอานภาพ เจ้าย้าน เลิดเมื่อ 1 เม.ย. 2494<br>สัญชาติ ไทย                                                                                      |
| เล่มที่ 1 รวยการบุคคลในบ้านของเสขรหัสป<br>ร้อ นายวิเชียร เพ็ชรอินกร์<br>สขประจำลังประชาชน<br>เราลงผู้ให้กำนัด ร้อ เพีย<br>ไล่หมู่ให้กำนัด ร้อ คาว                                                                                                | 2<br>กระจำบ้าน 5699–007048–0 ดำศันที่ 1<br>สัญชาลิ ไทย เพศ ชีว<br>เอานุภาพ เจ้าย้าน เลิดเมื่อ 1 เม.ย. 2494<br>สัญชาลิ ไทย<br>สัญชาลิ ไทย                                                                |
| เล่มที่ 1 รวยการบุคคลในบ้านของแขรงทัสป<br>ล่อ นายวิเซียว เพีซรอินกร์<br>แขรประจำดังประชาชน<br>และประจำดังประชาชน<br>และประจำดังประชาชน<br>และประจำดังประชาชน<br>และประจำดังประชาชน<br>เล่<br>เมื่อบริเซ็ย<br>เล่าว่า<br>เมื่อบรูลการกะเบียนราษฎร | 2<br>ภระจำบ้าน 5699-007048-0 ดำคับที่ 1<br>สัญชาลิ โกย เพศ ชีว<br>เอาบภาพ เจ้าย้าน เลิดเมื่อ 1 เม.ย. 2494<br>สัญชาลิ โกย<br>สัญชาลิ โกย<br>มันชาล โกย                                                   |
| เล่มที่ 1 รวยการบุคคอในบ้านของเลขรหัสป<br>ชื่อ นายวิเชียร เพ็ชรอินกร์<br>เสขระจำตับประชาชน<br>แรงจะผู้ให้กาย่อ ชื่อ เดีย<br>โลยู่ให้กาย่อ ชื่อ ดาว<br>• มาระก ฐานช้อมูลการกะเบียนราชอุร<br>เข้ามาอยู่ในบ้านนี้เมื่อ 6 ต.ศ. 2534                  | 2<br>ภระรำบ้าน 5699-007048-0 ดำดับที่ 1<br>สัญชาลิ โกย เพศ ชา<br>เงานภาพ เจ้าย้าน เกิดเมื่อ 1 เม.ฮ. 2494<br>สัญชาลิ โกย<br>สัญชาลิ โกย<br>เนายอลูเเอียว กันกะรล)                                        |
| เล่มที่ 1 รวยการบุคคลในบ้านของและหลัง<br>ซึ่ง นายวิเซียร เพ็ชรอินกร์<br>และประจำตัวประชายน                                                                                                    | 2<br>กระจำบ้าน 5699-007048-0 ดำคับที่ 1<br>อัญชาลิ ไทย เพศ ชีว<br>เงานภาพ เจ้าข้าน เลิดเลื่อ 1 เม.ย. 2494<br>อัญชาลิ ไทย<br>อัญชาลิ ไทย<br>(มายสุเซียร กันกะรวล)<br>ซ้ำเนากูกูกต้อง <sup>นายสะเมื</sup> |

7) สลิปโอนเงินค่าสมัครเพื่อใช้ upload ในโปรแกรมรับสมัครนักเรียน ดังภาพ

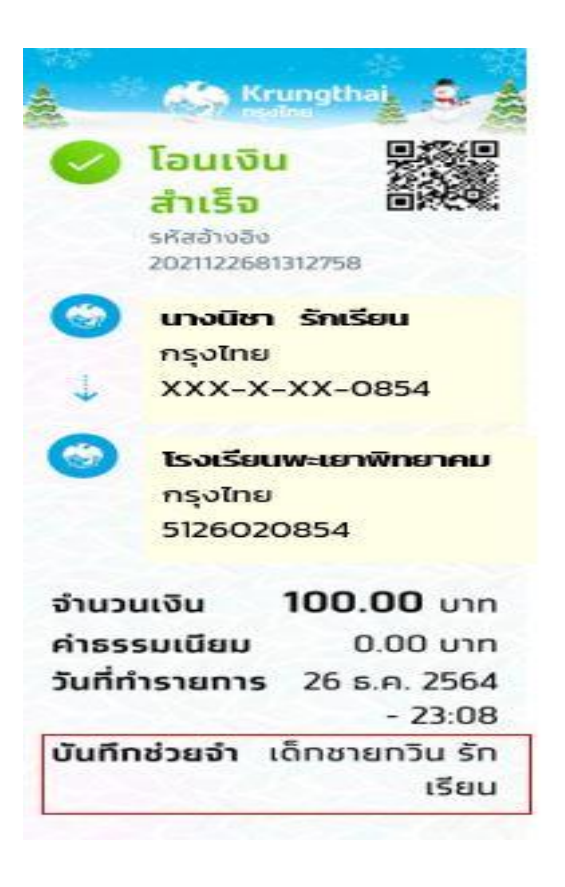

8) อัปโหลดรูปภาพนักเรียนพร้อมทั้งเอกสารหลักฐานประกอบการสมัคร (ในรูปแบบไฟล์รูปภาพ นามสกุล gif, png, jpg หรือ jpeg เท่านั้น) และกดปุ่มยืนยันการลงทะเบียน ดังภาพ

| 1 | 5.547.5                                                                                                    | and the second second s | Julan                                                                                            |
|---|----------------------------------------------------------------------------------------------------|----------------------------------------------------------------------------------------------------|--------------------------------------------------------------------------------------------------|
| 1 | Stat, and other in                                                                                                    |                                                                                                    | Classic Rige Transport, pring                                                                    |
| 2 | Taxandroom in the Qrin CQT affect on readings described 21 and 20 and 21 and 20 and 20 |                                                                                                    | Change Sign (makes, -1, pro)<br>Change Sign (m. 1, - or , pro)<br>Change Sign (m. 1, - or , pro) |
|   | a non enan fin a d'readroften.                                                                                                    |                                                                                                    | Dimon Non Chilipping                                                                             |
|   | When you have been a straight of the property of the second of the second of the secon |                                                                                                    | Classed Rin descriped                                                                            |
|   | (real dide the bill of a large second dide as easy                                                                                                    | ALT:                                                                                                    | Change Rise + Hot-Log                                                                            |
|   | ar one provide and reduced. I not be if it will not a dimension                                                                                                    |                                                                                                    | Climent Way + 0 (of in-going                                                                     |

#### เอกสารประกอบการสมัคร

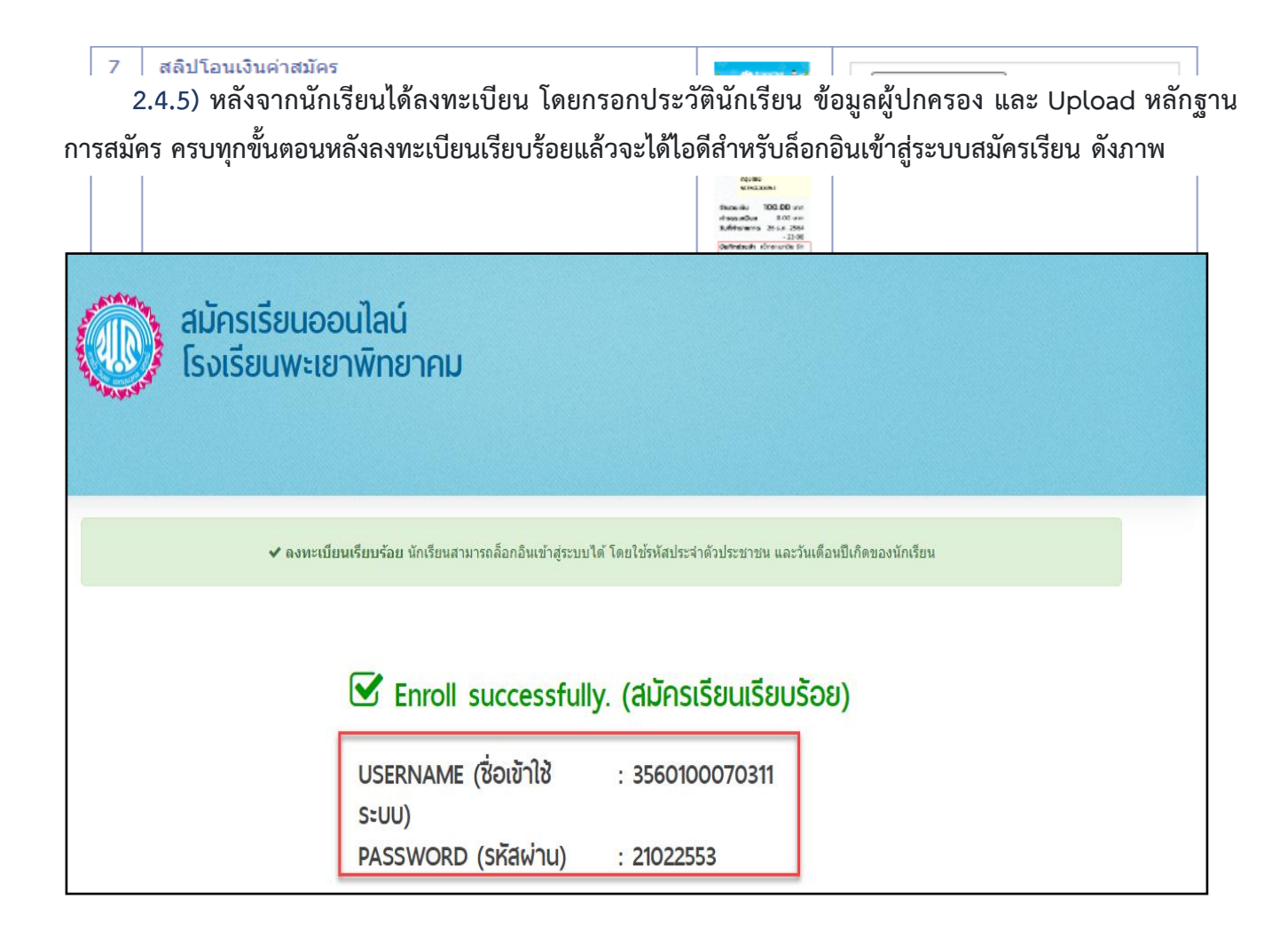

## 2.4.6) ให้ login ระบบรับสมัครเรียนขั้นตอนที่ 4 ดังนี้

- 1) ช่องชื่อเข้าใช้ระบบ กรอกตัวเลข 13 หลัก โดยไม่ต้องใส่ (ขีดกลาง)
- 2) ช่องรหัสผ่าน เช่น เกิดวันที่ 1 กันยายน 2548 ให้กรอก 01092548
- 3) คลิกปุ่ม เข้าสู่ระบบ จะขึ้นชื่อนักเรียนที่สมัครเรียน ดังภาพ

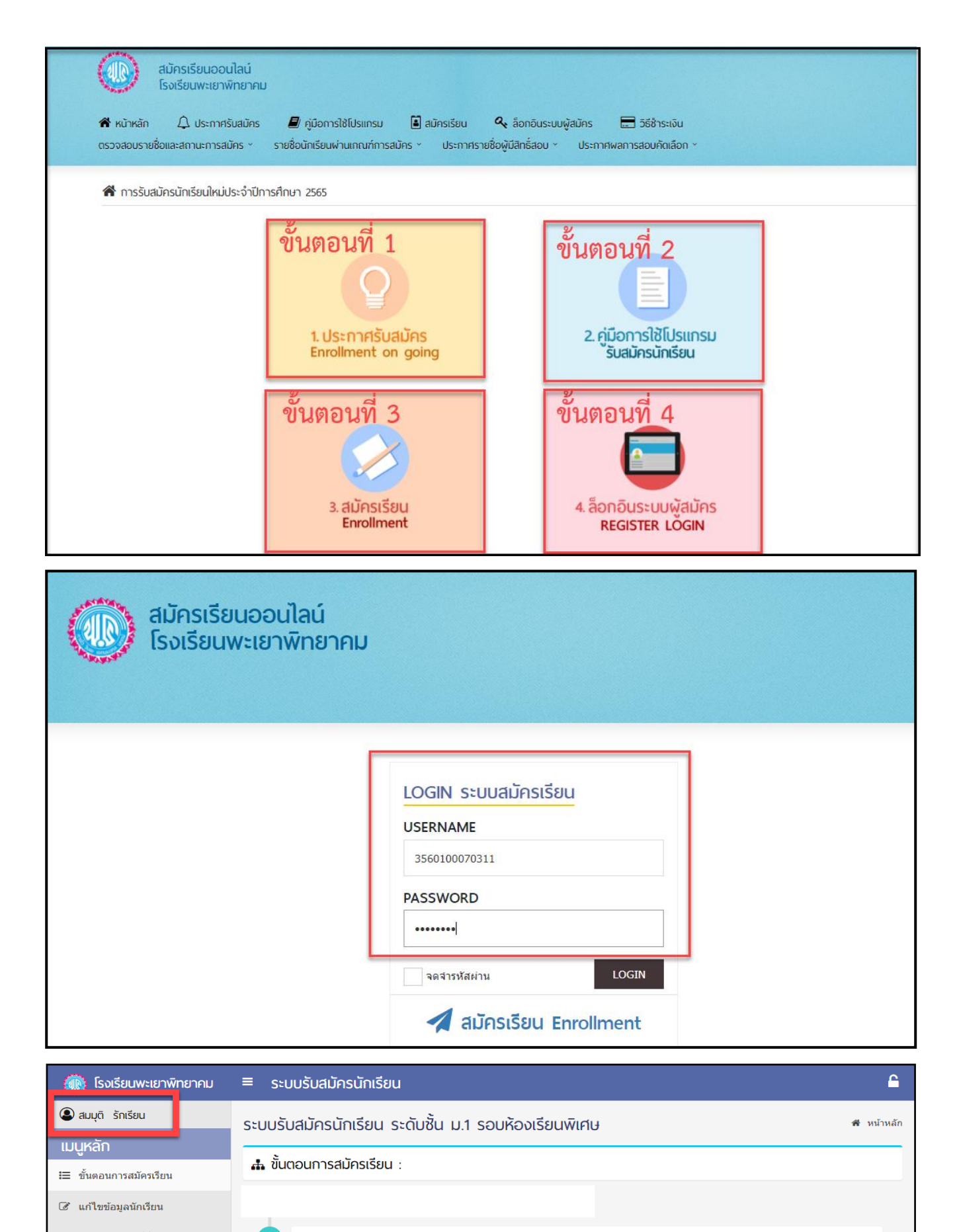

- 🔒 ตรวจสอบเลขที่นั่งสอบ
- Q ประกาศผลสอบ
- 🖹 คำขึ้แจงก่อนการรายงานตัว
- ❷ ยืนยันรายงานตัว

 วิธีการชำระเงิน โดยโอนเงินเข้าบัญชีธนาคารกรุงไทย หมายเลขบัญชี 5126020854 ชื่อบัญชี โรงเรียนพะเยา พิทยาคม
 โดยบันทึกข้อมูลช่วยจำ เป็นชื่อ-สกุล ผู้สมัคร และบันทึกสลิปไว้ Upload หลักฐานในโปรแกรมระบบการ

1 ชำระเงินค่าสมัครเรียน

รับสมัคร \*\*

ค่าสมัครเรียน 100 บาท (หนึ่งร้อยบาทถ้วน)

ขั้นตอนการแก้ไขข้อมูลเมื่อตรวจสอบรายชื่อและสถานะการสมัคร ระดับชั้นมัธยมศึกษาปีที่ 1 และระดับชั้น มัธยมศึกษาปีที่ 4ประเภท ห้องเรียนพิเศษ ไม่ผ่านเกณฑ์ ให้ผู้สมัครเรียนดำเนินการดังนี้

1) เข้าเว็บไซต์ www.ppk.ac.th คลิกภาพป้ายข้อความโปรแกรมรับสมัครนักเรียนออนไลน์ ดังภาพ

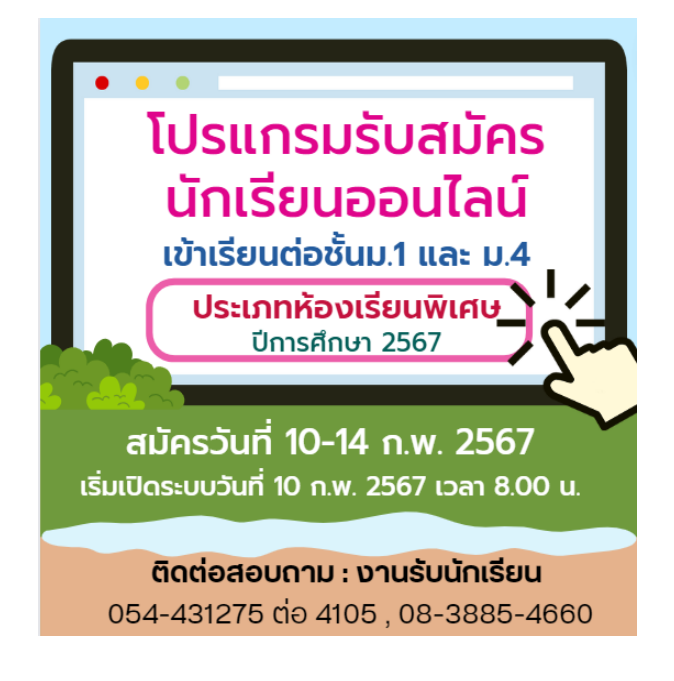

# 2) จะปรากฏหน้าเว็บไซต์รับสมัครนักเรียน ดังภาพ ให้ผู้สมัครเรียนดำเนินการดังนี้ 2.1) ให้ login ระบบรับสมัครเรียนขั้นตอนที่ 4 ดังนี้

- 1) ช่องชื่อเข้าใช้ระบบ กรอกตัวเลข 13 หลัก โดยไม่ต้องใส่ (ขีดกลาง)
- 2) ช่องรหัสผ่าน เช่น เกิดวันที่ 1 กันยายน 2548 ให้กรอก 01092548
- 3) คลิกปุ่ม เข้าสู่ระบบ จะขึ้นชื่อนักเรียนที่สมัครเรียน ดังภาพ

| <ul> <li>สมัครเรียนออนไลน์<br/>โรงเรียนพะเยาพิทยาคเ</li> <li>๙ หน้าหลัก</li> <li>Ω ประกาศรับสมัคร</li> </ul> | ม<br>🗐 คู่มือการใช้โปรแกรม 🔋 สมัครเรียน<br>รายชื่อนักเรียนผ่านเกณฑ์การสมัคร 🔨 ประกาศรา       | 🔦 ล็อกอินระบบผู้สมัคร<br>ยชื่อผู้มีลิทธิ์สอบ × ปร | : 🖬 วิธีชำระเงิน<br>ะกาศผลการสอบคัดเลือก ~                                                               |  |
|----------------------------------------------------------------------------------------------------|----------------------------------------------------------------------------------------------|---------------------------------------------------|----------------------------------------------------------------------------------------------------|--|
| <table-of-contents></table-of-contents>                                                                      | มารศึกษา 2565<br>ขึ้นตอนที่ 1<br>1.ประกาศรับสมัคร<br>Enrollment on going<br>ขั้นตอนที่ 3<br> | ขั้นเ<br>2<br>ขั้นเ<br>4.                         | ตอนที่ 2<br>- คู่มือการใช้โปรแกรม<br>รับสมัครนักเรียน<br>ตอนที่ 4<br>โอออินระบบพัสมัคร<br>REGISTER LOGIN |  |

| ()<br>สมัครเรียนออนไลน์<br>โรงเรียนพะเยาพิทยาคม |                                                                                    |  |
|-------------------------------------------------|------------------------------------------------------------------------------------|--|
|                                                 | LOGIN ระบบสมัครเรียน           USERNAME           3560100070311           PASSWORD |  |

## 2.2) เมื่อกรอก USERNAME และ PASSWORD เรียบร้อยแล้ว จะปรากฏหน้าจอ ดังภาพ

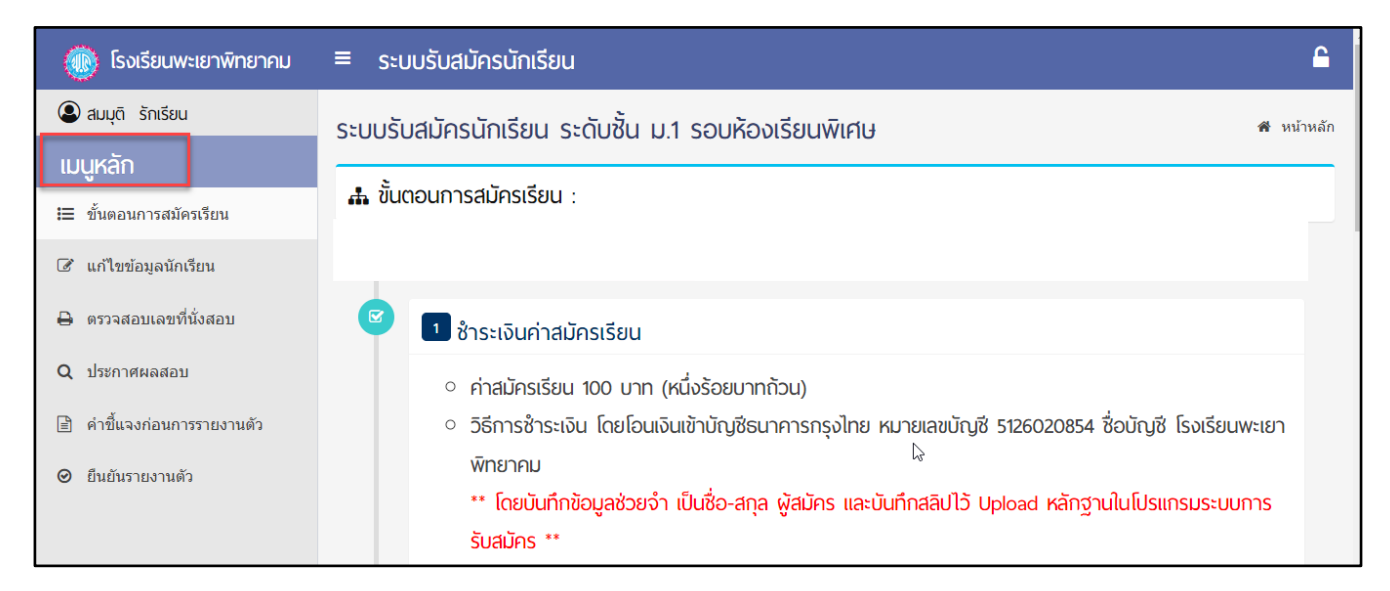

2.3) ให้คลิกเลือกเมนู แก้ไขข้อมูลนักเรียน ผู้สมัครสามารถดำเนินการแก้ไขข้อมูลนักเรียนได้ ตามที่ทางโรงเรียน
 ได้แจ้งข้อมูลให้แก้ไข เมื่อทำการแก้ไขข้อมูลเรียบร้อยให้คลิก บันทึกการแก้ไข ดังภาพ

| 🔞 โรงเรียนพะเยาพิทยาคม             | ≡ ระบบรับสมัครนักเ      | รียน            |                                                                           |               |                      | <b></b>                           |
|------------------------------------|-------------------------|-----------------|---------------------------------------------------------------------------|---------------|----------------------|-----------------------------------|
| สมมุติ รักเรียน                    | ระบบรับสมัครนักเรีย     | น ระดับชั้น ม   | 1 รอบห้องเรียนพิเศษ                                                       | ļ             | 🔏 หน้าห              | <b>เล้ก</b> > แก้ไขข้อมูลนักเรียน |
| เมนูกสก<br>เ⊒ ขั้นตอนการสมัครเรียน | 🕝 แก้ไขข้อมูลนักเรียน   |                 |                                                                           |               |                      |                                   |
| 🕝 แก้ไขข้อมูลนักเรียน              | ข้อมูลนักเรียน          |                 |                                                                           |               |                      |                                   |
| 🔒 ตรวจสอบเลขที่นั่งสอบ             | เข้าเรียนโรงเรียนชั้น : | ลำดับ           | ประเภทห้องเรียน/แผนการ                                                    | เรียน :       |                      |                                   |
| Q ประกาศผลสอบ                      | มัธยมศึกษาปีที่ 1       | ~ <sup>и:</sup> | ห้องเรียนพิเศษ วิทยาศาสตร์ คณิตศาสตร์ เทคโนโลยี และสิ่งแวดล้อม (SMTE) 🗸 🗸 |               |                      |                                   |
|                                    |                         | 1               | ห้องเรียนพิเศษ โครงการ                                                    | Education Hub |                      | ~                                 |
| 🖹 คำขึ้แจงก่อนการรายงานตัว         |                         | 2               | รหัสประจำตัวประชาชน 13                                                    | หลัก: วันเกิ  | ด เดือน              | ปีเกิด                            |
| ❷ ยืนยันรายงานตัว                  |                         |                 | 5550500653204                                                             | :             | เก <mark>ิด :</mark> | :                                 |
|                                    |                         |                 |                                                                           | ~             | มศ 🌱                 | 25 ∽                              |
|                                    | เพศ: คำ                 | นำหน้าชื่อ :    | ชื่อ :                                                                    | นามสกุล :     |                      | ชื่อเล่น :                        |
|                                    | 🔿 ชาย                   | เด็กหญิง 🗸      | สมมุติ                                                                    | รักเรียน      |                      | เอ                                |
|                                    | O NEDO                  |                 |                                                                           |               |                      |                                   |

2.4) ให้คลิกกุญแจอยู่ด้านบนสุด ขวามือของหน้าจอ จากนั้นคลิก Logout เพื่อออกจากระบบโปรมแกรม รับสมัครนักเรียน ดังภาพ

| 🛞 โรงเรียนพะเยาพิทยาคม                   | ≡ ระบบรับสมัครนักเรียน   | คลิก> 🖻 |
|------------------------------------------|--------------------------|---------|
| ແັງฐณิชา                                 | ระบบรับสมัครนักเรียน     |         |
| MAIN MENU                                | 🖀 หน้าหลัก               |         |
| ;≣ ขั้นดอนการสมัครเรียน                  | สัญรับตอบการสมัครเรียน · |         |
| 🕜 แก้ไขข้อมูลนักเรียน                    |                          |         |
| 🖈 แจ้งการโอนเงินค่าสมัครเรียน            | 1 S.A. 64 - 23 N.W. 65   |         |
| <b>Q</b> เช็คสถานะช่าระเงินค่าสมัครเรียน | 💷 🕕 สมัครเรียน           |         |

| 🛞 โรงเรียนพะเยาพิทยาคม                  | ≡ ระบบรับสมัครนักเรียน |               | 6 |
|-----------------------------------------|------------------------|---------------|---|
| 오  ແັງฐณิชา  ดีแก้วเกษ                  | ระบบรับสมัครนักเรียน   |               |   |
| MAIN MENU                               | 🖀 หน้าหลัก             |               |   |
| Ξ ขั้นตอนการสมัครเรียน                  | 1. Š. mar (a. 1. j     |               | F |
| 🕜 แก้ไขข้อมูลนักเรียน                   | 🚠 ขนตอนการสมครเรยน :   | 3560100070311 |   |
| 刘 แจ้งการโอนเงินค่าสมัครเรียน           | 1 S.A. 64 - 23 N.W. 65 |               | 1 |
| <b>Q</b> เช็คสถานะชำระเงินค่าสมัครเรียน | 回 🕕 สมัครเรียน         |               | 1 |

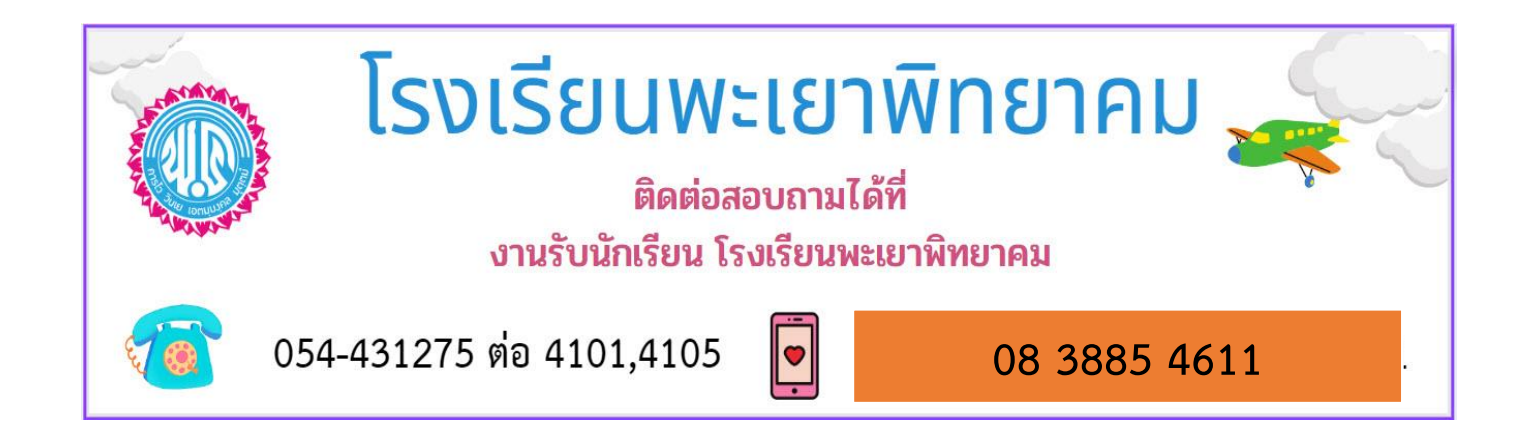